# CHARLES SCHWAB

# AEM FORMS

#### **ENSEMBLE**

2268 - 13353 Commerce Parkway Richmond, BC V6V 3A1 Canada Main Line: 1.604.231.9510 Toll Free: 1.877.290.2662 Fax: 1.604.231.9545

## **Table of Contents**

| AEM Forms                                          | 3   |
|----------------------------------------------------|-----|
| IRA & ESA Distribution Form - Step 1               | . 4 |
| IRA & ESA Distribution Form - Step 3               | . 5 |
| IRA & ESA Distribution Form - Sidebar Current Step | . 6 |
| IRA & ESA Distribution Form - Step 3 Bottom        | . 7 |

2

# **AEM Forms**

3

## IRA & ESA Distribution Form - Step 1

| charles<br>schwab                                                                                  |                                                                                              | <b>Norton</b>                                     |
|----------------------------------------------------------------------------------------------------|----------------------------------------------------------------------------------------------|---------------------------------------------------|
| IRA & ESA Distribution         Need help? Call 866-232-9890.         * Indicates a required field. | on Form                                                                                      | Save                                              |
| 1 Schwab Account Information                                                                       | Type of Account*                                                                             |                                                   |
| 2 Reason for Distribution                                                                          | C Traditional/Rollover IRA                                                                   | SIMPLE IRA                                        |
|                                                                                                    | Inherited IRA                                                                                | Roth IRA                                          |
| 3 Required Minimum Distribution                                                                    | SEP-IRA/SARSEP-IRA                                                                           | ⊖ ESA                                             |
| 4 Method                                                                                           | Schwab Account Number*                                                                       | ]                                                 |
| 5 Frequency                                                                                        | Account Holder's Siret Name*                                                                 | Middle Name                                       |
| 6 Tax Withholding Election                                                                         |                                                                                              |                                                   |
| 7 IA Disbursement Authorization                                                                    | Last Name*                                                                                   | Social Security/Tax ID Number*                    |
| 8 Please Read and Sign                                                                             |                                                                                              |                                                   |
|                                                                                                    | Check One*  This is a new distribution request.  This is a change to my periodic distributio | n request previously established in the amount of |
|                                                                                                    |                                                                                              | 4 Cancel Next                                     |

| #         | ITEM                             | DESCRIPTION                         |
|-----------|----------------------------------|-------------------------------------|
| 1         | Header                           | The header is kept the same         |
|           |                                  | as the other Schwab forms.          |
|           |                                  | The branding and security is at     |
|           |                                  | the top with the title and same     |
|           |                                  | information underneath.             |
| 2 Sidebar | All the sections of the form are |                                     |
|           | listed in the navigable sidebar. |                                     |
| 3         | Form                             | The right side of the page is       |
|           |                                  | the body of the form section        |
|           |                                  | the user is currently viewing. In   |
|           |                                  | this example: Schwab Account        |
|           |                                  | Information.                        |
| 4         | Buttons                          | There is the Save button at the     |
|           |                                  | top and underneath the form         |
|           |                                  | is the Cancel and Next buttons.     |
|           |                                  | Next will take the user to the next |
|           |                                  | step. On the last step, the Next    |
|           |                                  | button becomes Submit.              |

## IRA & ESA Distribution Form - Step 3

| Need help? Call 866-232-9890.<br>* Indicates a required field. | Save                                                                                                    |
|----------------------------------------------------------------|----------------------------------------------------------------------------------------------------|
| 1 Schwab Account Information                                   | Complete this section only if you are age 70½ or older and you wish Schwab to calculate and distribute your Required Minimum Distribution (RMD)                                                                                          |
| 2 Reason for Distribution                                      | If this is your first RMD request, list the tax year you are requesting                                                                                                    |
| 3 Required Minimum Distribution                                |                                                                                                    |
| 4 Method                                                       | Although an RMD amount must be calculated for all your IRAs, you can take an RMD from each account, or take the full amount from a single account.                                                                                       |
| 5 Frequency                                                    | A. Determing Your Life Expectancy Factor<br>The Uniform Lifetime Table will be used in the majority of cases. If you have a sole spouse benficiary                                                                                       |
| 6 Tax Withholding Election                                     | who is more than 10 years younger than you, the Joint Life Expectancy will be used. Your Date of Birth*                                                                                                    |
| 7 IA Disbursement Authorization                                |                                                                                                    |
| 8 Please Read and Sign                                         | Is your spouse your sole beneficiary and more than 10 years younger than you?*                                                                                                    |
|                                                                | Yes.       If yes, what is your spouse's date of birth?*     Your Spouse's Name*                                                                                                    |
|                                                                | <b>B. Fair Market Value (FMV) Adjustments*</b><br>Check any of the following situations that apply to you and fill in the necessary information.                                                                                         |
|                                                                | <ul> <li>If you transferred your IRA to Schwab from another firm in the current calendar year and have<br/>not yet taken the RMD for that account this year, indicate the FMV of that IRA as of<br/>December 31 of last year:</li> </ul> |

| # | ITEM      | DESCRIPTION                          |
|---|-----------|--------------------------------------|
| 1 | Completed | If the step is not completed, the    |
|   | Steps     | sidebar step remains the same        |
|   |           | light grey background. If all fields |
|   |           | have been successfully filled out    |
|   |           | in that step, the sidebar becomes    |
|   |           | green with a checkmark to            |
|   |           | indicate completed.                  |

#### **IRA & ESA Distribution Form - Sidebar Current Step**

| IRA & ESA Distribution<br>Need help? Call 866-232-9890.<br>* Indicates a required field.                                                                                                    | on Form                                                                                                    |
|----------------------------------------------------------------------------------------------------|----------------------------------------------------------------------------------------------------|
| 1     Schwab Account Information       2     Reason for Distribution                                                                                                    | Complete this section only if you are age 70½ or older and you wish Schwab to calculate<br>and distribute your Required Minimum Distribution (RMD)<br>If this is your first RMD request, list the tax year you are requesting                                                                                                    |
| <ul><li>3 Required Minimum Distribution</li><li>4 Method</li></ul>                                                                                                    | Although an RMD amount must be calculated for all your IRAs, you can take an RMD from each account, or take the full amount from a single account.                                                                                                    |
| if the line of the line of the | A. Determing Your Life Expectancy Factor<br>The Uniform Lifetime Table will be used in the majority of cases. If you have a sole spouse benficiary<br>who is more than 10 years younger than you, the Joint Life Expectancy will be used.<br>Your Date of Birth*<br>Is your spouse your sole beneficiary and more than 10 years younger than you?*<br>No.<br>Yes.<br>If yes, what is your spouse's date of birth?* Your Spouse's Name* |
|                                                                                                    | <ul> <li>B. Fair Market Value (FMV) Adjustments*</li> <li>Check any of the following situations that apply to you and fill in the necessary information.</li> <li>If you transferred your IRA to Schwab from another firm in the current calendar year and have not yet taken the RMD for that account this year, indicate the FMV of that IRA as of December 31 of last year:</li> </ul>                                              |

The current step's light blue background bleeds into the right side form. The other steps are a couple pixels disconnected from the right side form.

#### **IRA & ESA Distribution Form - Step 3 Bottom**

| 5 Frequency                     | A. Determing Your Life Expectancy Factor<br>The Uniform Lifetime Table will be used in the majority of cases. If you have a sole spouse benficiary                                                                                                    |
|---------------------------------|----------------------------------------------------------------------------------------------------|
| 6 Tax Withholding Election      | who is more than 10 years younger than you, the Joint Life Expectancy will be used. Your Date of Birth*                                                                                                    |
| 7 IA Disbursement Authorization |                                                                                                    |
| R Please Read and Sign          | Is your spouse your sole beneficiary and more than 10 years younger than you?*                                                                                                    |
| o Frease Read and Sign          | ○ No.<br>○ Yes.                                                                                                    |
|                                 | If yes, what is your spouse's date of birth?* Your Spouse's Name*                                                                                                    |
|                                 |                                                                                                    |
|                                 | B. Fair Market Value (FMV) Adjustments*                                                                                                    |
|                                 | <ul> <li>Check any of the following situations that apply to you and fill in the necessary information.</li> <li>If you transferred your IRA to Schwab from another firm in the current calendar year and have not yet taken the RMD for that account this year, indicate the FMV of that IRA as of December 31 of last year:</li> </ul> |
|                                 | <ul> <li>If you withdrew funds from an IRA after November 1 of the previous calendar year, and subsequently rolled the funds into the IRA identified in Section 1 in the current calendar year (60-day rollover), indicate the amount of the rollover:</li> </ul>                                                                        |
|                                 | C. Distribution Instructions*                                                                                                    |
|                                 | Calculate only. No distribution at this time. (Go to Section 8 and sign.) Calculate and distribute my RMD from this Schwab IRA only.                                                                                                    |
|                                 | <ul> <li>Calculate and distribute my RMD from this Schwab IRA, including the outside IRA assets<br/>listed in Section 3B above.</li> </ul>                                                                                                    |
|                                 |                                                                                                    |

As some forms are longer, the right side form is adjustable in height to accommodate.

There is also the possibility to create subsections. That would cause the left sidebar step with subsections to expand down.